北京博兴远志科技有限公司

# 智能通用控制器

# 用户手册

2020/3/2

地址:北京市昌平区国际信息产业基地高新四街 6 号院 1 号楼一 112-113 室 苏州市吴中区工业园区苏虹东路方正智谷 1 幢 508 室

深圳市宝安区西乡街道臣田工业区第36栋3层308号(定军山电影文化科 技产业园)

电话: 010-61779608

传真: 010-61779607

#### 网址: http//www.boxing-farview.com

#### 前言

#### 版权所有北京博兴远志科技有限公司 2020。保留一切权利

本手册的任何部分,包括文字、图片、图形等均归属于北京博兴远志科技有限公司(以下简称"本公司"或"博兴远志")。未经书面许可,任何单位和个人不得以任何方式摘录、复制、翻译、修改本手册的全部或部分。除非另有约定,本公司不对本手册提供任何明示或默示的声明或保证。

#### 关于本手册

本手册描述的产品仅供仅供中国大陆地区销售和使用。

本手册作为指导使用。手册中所提供照片、图形、图表和插图等,仅用于解释和 说明目的,与具体产品可能存在差异,请以实物为准。因产品版本升级或其他需 要,本公司可能对本手册进行更新,如您需要最新版手册,请您登录公司官网 查阅(www.boxing-farview.com)。

博兴远志建议您在专业人员的指导下使用本手册。

#### 责任声明

●在法律允许的最大范围内,在法律允许的最大范围内,本手册所描述的产品(含 其硬件、软件、固件等)均"按照现状"提供,可能存在瑕疵、错误或故障,本 公司不提供任何形式的明示或默示保证,包括但不限于适销性、质量满意度、适 合特定目的、不侵犯第三方权利等保证;亦不对使用本手册或使用本公司产品导 致的任何特殊、附带、偶然或间接的损害进行赔偿,包括但不限于商业利润损失、 数据或文档丢失产生的损失。

●若您将产品接入互联网需自担风险,包括但不限于产品可能遭受网络攻击、黑 客攻击、病毒感染等,本公司不对因此造成的产品工作异常、信息泄露等问题承 担责任,但本公司将及时为您提供产品相关技术支持。使用本产品时,请您严格 遵循适用的法律。若本产品被用于侵犯第三方权利或其他不当用途,本公司概不 承担任何责任。

●如本手册内容与适用的法律相冲突,则以法律规定为准

## 目录

| 第一章 产品简介       | 1  |
|----------------|----|
| 1.1 产品说明       | 1  |
| 1.2 主要技术指标     |    |
| 1.3 机械尺寸及接口说明  | 2  |
| 1.3.1 机械尺寸     | 2  |
| 1.3.2 接口说明     | 2  |
| 1.3.3 光源通道接口说明 |    |
| 1.3.4 触发输入接口说明 | 4  |
| 1.3.5 触发输出接口说明 | 4  |
| 第二章 客户端软件安装    | 5  |
| 2.1 软件安装与卸载    | 5  |
| 2.2 软件运行环境要求   | 5  |
| 第三章 智能通用操作     | 5  |
| 3.1 网口通讯设置     | 5  |
| 第四章 上位机软件功能说明  | 7  |
| 4.1 上位机界面说明    | 7  |
| 4.2 主要功能描述     | 7  |
| 4.2.1 菜单栏      | 7  |
| 4.2.3 参数设置     | 9  |
| 4.2.4 工作模式     | 10 |
| 第五章 故障及排查      |    |
| 5.1 网口状态       | 16 |
| 5.2 常见问题列表     | 16 |
| 第六章 修订记录       | 16 |
| 用户意见反馈表        |    |
|                |    |

第一章 产品简介

## 1.1 产品说明

本手册提及的控制器(型号: BX-COM24/48-8C8-1-5VTD)是一种通用智能控制器,具有以下特点:可以自由外接光源,百兆以太网通信,可外部触发控制,最小时间控制精度 1us, 8 通道独立输入输出。

## 1.2 主要技术指标

| 项目      | 参数               | 说明         |
|---------|------------------|------------|
| 输入电压    | DC12-24V         | 电流最小 200ma |
| 通讯方式    | 100M 岡口          |            |
| 亮度调节    | 多个档次             | 上位机设置      |
| 短路保护    | 有                |            |
| 触发方式    | 沿触发              |            |
| 触发输出电压  | 5V 差分、TTL        |            |
| 触发输入电压  | 5~30V            |            |
| 控制精度    | 1us 或 10 或 100us | 可选配        |
| 内部触发    | 有                | 140.1      |
| 响应延迟    | 小于 0.3us         |            |
| 可接受外部频率 | 小于 100KHz        |            |
| 单通道输出电压 | 12V-24V/48V      | 由外部电压决定    |
| 单通道最大电流 | 2A               | 连续模式下      |

北京博兴远志科技有限公司 | 第一章 产品简介

| 频闪最大电流 | 20A          | 发光时间小于 50us |
|--------|--------------|-------------|
| 工作温度   | -5℃到 50℃     |             |
| 工作模式   | 连续/频闪/切换/高电平 | 四种模式独立共存    |

- 1.3 机械尺寸及接口说明
- 1.3.1 机械尺寸

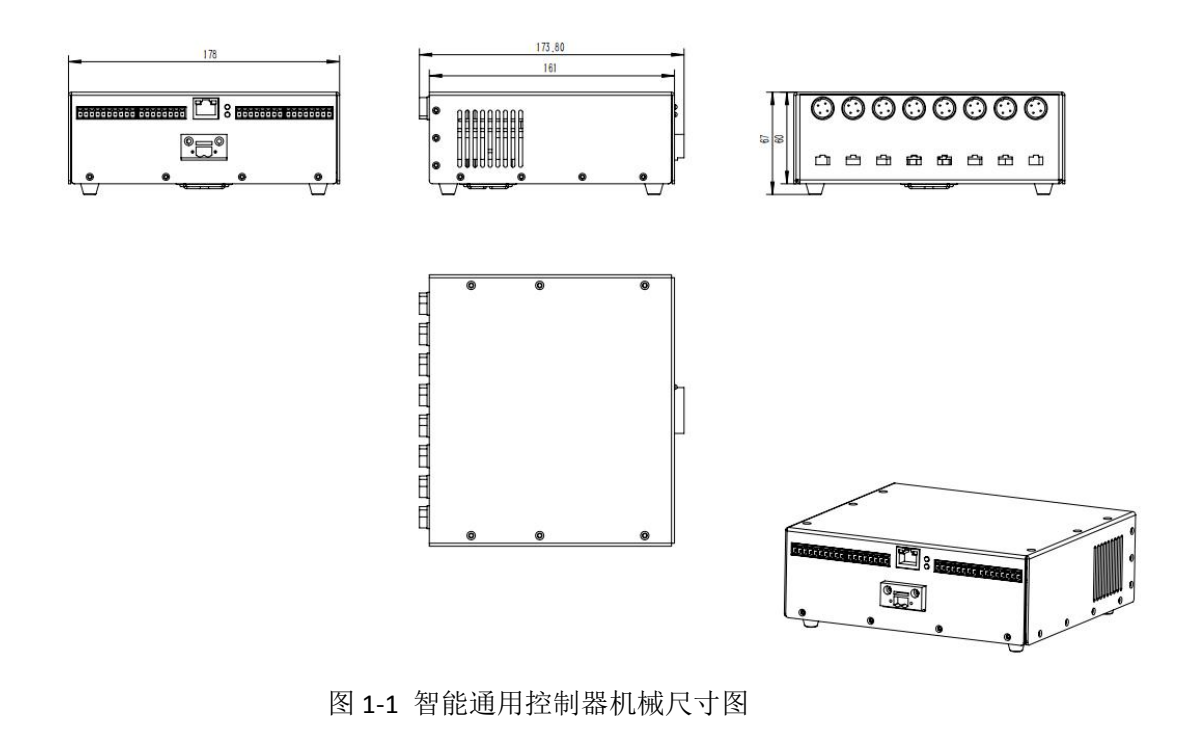

## 1.3.2 接口说明

智能通用控制器面板如图 1-2,主要接口包括 DC 供电、网口、光源通道航插、光源通 道端子、触发输入、触发输出。

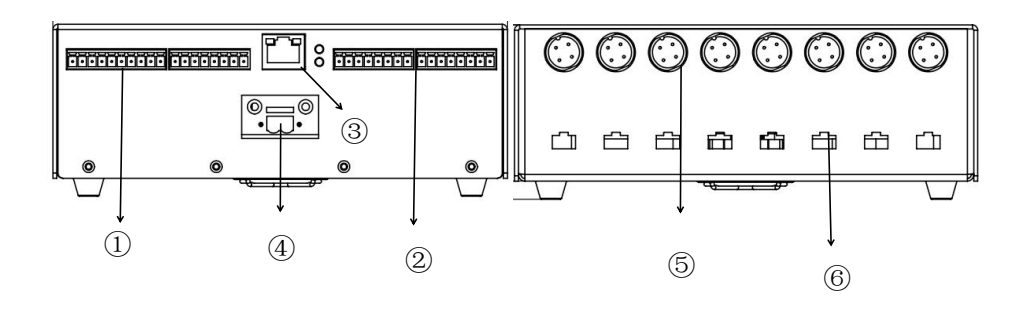

图 1-1 智能通用控制器主要面板图

| 序号 | 名称     | 解释说明                                           |
|----|--------|------------------------------------------------|
| 1  | 同步输出   | 从左到右, 分为 10PIN 和 8PIN, 10PIN 定义为: 1+1-2+2-     |
|    |        | 3+ 3- 4+ 4- 5V 差分输出,最后为两个为 GND,8PIN 为 5+       |
|    |        | 5- 6+ 6- 7+ 7- 8+ 8- 5V TTL 输出                 |
| 2  | 触发输入   | 从左到右,8PIN 为 5+ 5- 6+ 6- 7+ 7- 8+ 8- 5V -30V 输入 |
| 3  | 図口     | 百兆网口通信                                         |
| 4  | 供电 DC  | DC 12V-24V 或 12V-48V 可选                        |
| 5  | 航插光源接口 | 四芯航插,同端子选其中一种                                  |
| 6  | 端子光源接口 | 3PIN 端子接口,同航插选其中一种                             |
|    |        |                                                |

## 1.3.3 光源通道接口说明

本产品共有四个光源通道,分别为 CH1~CH8,最多可支持 8 个光源同时工作,其接口 采用 4 芯航空插头。

| 20  | 3  |
|-----|----|
| 1   | 4  |
| \ 0 | 0/ |
|     |    |

4芯航插管脚定义如下

| 位置 | 说明       |
|----|----------|
| 1  | 光源正 (+), |
| 2  | 光源负(-),  |
| 3  | 空        |
| 4  | 空        |
|    |          |

3PN 光源接口定义如下:

|       | 位置 | 说明     |
|-------|----|--------|
|       | 左  | 光源正(+) |
| + -   | 右  | 光源负(-) |
| - ~ ~ |    | 1      |

## 1.3.4 触发输入接口说明

本产品触发输入共 8 个通道,主要作用控制对应光源和相机的触发信号输入,其定义及 说明如下

|            | 位置     | 说明                     |
|------------|--------|------------------------|
|            | 1+,1-  | 触发输入通道1,5V~30V 电压信号输入  |
|            | 2+,2-  | 触发输入通道 2,5V~30V 电压信号输入 |
|            | 3+,3-  | 触发输入通道 3,5V~30V 电压信号输入 |
|            | 4+,4-  | 触发输入通道 4,5V~30V 电压信号输入 |
| Trigger IN | 5+, 5- | 触发输入通道 5,5V~30V 电压信号输入 |
|            | 6+, 6- | 触发输入通道 6,5V~30V 电压信号输入 |
|            | 7+, 7- | 触发输入通道 7,5V~30V 电压信号输入 |
| 1/-5       | 8+, 8- | 触发输入通道 8,5V~30V 电压信号输入 |

## 1.3.5 触发输出接口说明

本产品触发输出共8个通道,其主要是作为相机外部触发信号,其定义及说明如下

| 1+ 1- 2+ 2- 3+ 3- 4+ 4- GND GND | 位置    | 说明              |
|---------------------------------|-------|-----------------|
| Trigger out                     | 1+,1- | 触发出通道 1,5V 差分输出 |

|                         | 2+,2-  | 触发出通道 2,5V 差分输出   |
|-------------------------|--------|-------------------|
|                         | 3+,3-  | 触发出通道 3,5V 差分输出   |
|                         | 4+,4-  | 触发出通道 4,5V 差分输出   |
| 5+ 5- 6+ 6- 7+ 7- 8+ 8- | 5+, 5- | 触发出通道 1,5V TTL 输出 |
|                         | 6+, 6- | 触发出通道 1,5V TTL 输出 |
| Trigger Out             | 7+, 7- | 触发出通道 1,5V TTL 输出 |
|                         | 8+, 8- | 触发出通道 1,5V TTL 输出 |
|                         |        |                   |

## 第二章 客户端软件安装

### 2.1 软件安装与卸载

本产品客户端软件无需安装与卸载,双击"BX-OpenControl.exe"图标,软件即运行。 若想卸载此软件,只需将源文件删除即可。

## 2.2 软件运行环境要求

| WinXP, Win7, Win8, Win10 |                                                                                                    |
|--------------------------|----------------------------------------------------------------------------------------------------|
| 酷睿双核 1.6G 以上             |                                                                                                    |
| 4.5 及以上                  |                                                                                                    |
| 2G 内存                    |                                                                                                    |
| 512M                     |                                                                                                    |
| 1024*768 像素              |                                                                                                    |
| 千兆网卡、百兆网卡                |                                                                                                    |
|                          | WinXP, Win7, Win8, Win10         酷睿双核 1.6G 以上         4.5 及以上         2G 内存         512M         1024*768 像素         千兆网卡、百兆网卡 |

## 第三章 智能通用操作

#### 3.1 网口通讯设置

1) 控制器与电脑主机通过网线连接并正常上电,保证硬件连接无异常;

2) 依次打开 PC 上的控制器面板》网络和 Internet》网络和共享中心》更改适配器配置,选择对应的网卡,设置本地 IP 为固定 IP,如 192.168.0.100;

| 如果网络支持此功能,则阿尔季要从网络支持的方法。 | 可以获取自动指派的 IP 设置。否则,<br>外获得话当的 IP 设置。 |  |
|--------------------------|--------------------------------------|--|
|                          |                                      |  |
| ◎ 自动获得 IP 地址(0)          | )                                    |  |
| ● 使用下面的 IP 地址            | (S):                                 |  |
|                          | 192 . 168 . 0 . 100                  |  |
| 子网捕码(U):                 | ⊻55 .255 .255 . 0                    |  |
| 默认购天 Ш1:                 |                                      |  |
| 〇自动获得 DWS 服务器            | 計地址 (B)                              |  |
| ● 使用下面的 DNS 服务           | ;器地址 (E):                            |  |
| 首选 DWS 服务器(P):           | 18 10 St.                            |  |
| 备用 DNS 服务器(A):           | 2 10 24                              |  |
| □ 退出时验证设置 (L)            |                                      |  |

图 3-1 网卡属性高级设置

3) 打开上位机软件,单击网口参数设置,点击通过网络搜索选项,单击模块 IP 地址, 设置 IP 与 PC 本地 IP 在同一网段,单击设置选中项参数设置控制器 IP。

| 通信设置文 | 件 语言设置/1 | anguage |     |     | 模块IP                     | 192.168.0.7                |            |   |
|-------|----------|---------|-----|-----|--------------------------|----------------------------|------------|---|
| 网口连接  |          |         |     |     | 模块端口                     | 10000                      |            |   |
| 网口参数  | 燈 1      |         |     |     | 2 通过网络                   | 各搜索                        | 设置选中项参数    | 4 |
| 光源1   | 光源2      | 光源3     | 光源4 | 光源5 | 複块IP<br>192.168.0.7<br>3 | MAC地址<br>A6 4C 5E 01 C8 8E | 版本<br>4017 |   |

图 3-2 网络参数设置

4)更改服务器 IP 与上图中模块 IP 地址(控制器 IP 地址)相同,点击**连接**按钮,提示 **网口连接成功,灰色圆变成绿色圆**,表明控制器连接成功;

| 通信设置 文(       | 4 语言设置 | /Language |       |     |
|---------------|--------|-----------|-------|-----|
| 断升            |        | 系统精度:lu   | IS    |     |
| 光源1           | 光源2    | 光源3       | 光源4   | 光源5 |
| ~<br>切换频率(Hz) | ) 10   | 00        | Trig1 |     |
|               | ~      | v ← fa±   |       |     |

#### 图 3-3 网口通信连接

注: 1、如果确定控制器 IP 与本地 IP 在同一网段, 但不确定 IP, 只需执行 3) 步骤的

1、2 查看控制器 IP,并执行 4)步骤即可;

2、如果确控制器 IP 与本地 IP 在同一网段,而且已经知道控制器 IP 地址,直接执行 4)步骤即可。

第四章 上位机软件功能说明

#### 4.1 上位机界面说明

双击"BX-OpenControl.exe",打开上位机软件如下图 4-1 所示,其中①②③④⑤分别代表菜单栏,功能设置、光源通道选择、参数设置区域,时序显示区域。

| 信设置 文件 语言设置/Language           |                                                                               |
|--------------------------------|-------------------------------------------------------------------------------|
| 断开 系统精度:1us                    | 参数读取         参数保存         文件导入         文件导出         切븭逻辑         测试         2 |
| <b>七源1</b> 光源2 光源3 光源4         | 光源5 光源6 光源7 光源8 切换 3                                                          |
| 换频率(Hz) 1000 [ <sup>rig1</sup> |                                                                               |
| ◎ 连续                           |                                                                               |
| ◎ 频闪                           |                                                                               |
| ◎ 高电平触发                        |                                                                               |
| ◎ 关闭                           |                                                                               |
| 1步延时 0                         |                                                                               |
| =34670FB+ 0                    | 5                                                                             |
|                                |                                                                               |
| 2光时间 0                         |                                                                               |
| li流最大值(A) 5 ▼                  |                                                                               |
|                                |                                                                               |
| 度 1                            |                                                                               |
| 际电流(A) 0                       |                                                                               |
| 发送                             |                                                                               |
|                                |                                                                               |
| 4                              |                                                                               |
|                                |                                                                               |
|                                |                                                                               |
|                                | 图 4-1 上位机界面                                                                   |
|                                |                                                                               |
|                                |                                                                               |
| 1.2 主要功能描述                     | 述                                                                             |
|                                | -                                                                             |
|                                |                                                                               |
| 121 芬田松                        |                                                                               |
| •4•• 米牛仁                       |                                                                               |

菜单栏包括:通信参数设置、文件、语言设置三个选项、

**通信参数设置:** 主要设置网口通信中模块 IP、模块端口号、通过网络搜索(硬件 IP),设置选中项参数(更改硬件 IP),网口通信操作说明详见第三章操作。

| 模块IP:  |         |  |
|--------|---------|--|
| 模块端口:  |         |  |
| 通过网络搜索 | 设置选中项参数 |  |
|        |         |  |
|        |         |  |

图 4-3 网口参数设置

文件:导出当前参数,载入本地参数

 1
 文件 语言设置/Language

 文件导出 1
 : 1us

 文件导入 2
 : 1us

 51
 シェルロつ
 シェルロつ

4-4 文件导出,导入

点击"文件导出"后,弹出对话框,可选择存储在本地磁盘中, xml 文件。

| → ↓ ↓ 计算机 ↓ 文档 (D:) ↓ 11 |              | <ul> <li>◆ ◆ 搜索 11</li> </ul> |
|--------------------------|--------------|-------------------------------|
| 组织 ▼ 新建文件夹               |              | ⊑ - 0                         |
| ▲<br>(詞 库<br>■ 视频        | 没有与搜索条件匹配的项。 |                               |
|                          |              |                               |
| ● 大日<br>♪ 音乐             |              |                               |
| ∾ 家庭组                    |              | /                             |
|                          |              |                               |
| ■ 本地域量 (C.)              |              |                               |
| 🕞 电影 (E:)                |              |                               |
|                          |              |                               |
| 文件名(N): 123              |              |                               |
| 保存类型①: xml文件(*.xml)      |              | •                             |
| ▲ 隐藏文件夹                  |              | 保存(5) 取消                      |

#### 4-5 文件导出

导入操作类似导出

语言设置: 可切换中英文语言

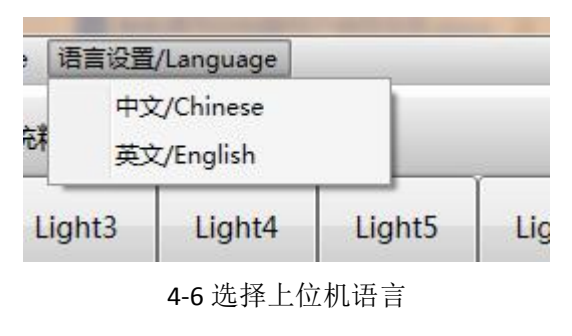

#### 4.2.3 参数设置

参数设置区域主要是设置对应光源通道的工作模式:是否关闭、连续模式、高电平模

式、频闪模式

| 序号 | 名称    | 说明                                   |
|----|-------|--------------------------------------|
| 1  | 关闭    | 共 8 个通道, CH1, CH2, CH3,,,, CH8, 是否启用 |
| 2  | 连续模式  | 通道下光源常亮, 电流最大限制 2A                   |
| 3  | 高电平触发 | 该工作模式下,光源受外部电平控制,最大电流 2A             |
| 4  | 频闪模式  | 同步延时,发光延时,发光时间参数有效,按照时序图工作,电         |
|    |       | 流最大支持 20A,此时最大发光时间小于 100,频率小于 200Hz  |

可设置参数说明:

| 序号 | 名称    | 说明                                 |
|----|-------|------------------------------------|
| 1  | 同步延时  | 接受触发后,延时时间触发相机                     |
| 2  | 发光延时  | 接受触发后,延时时间点亮光源                     |
| 3  | 发光时间  | 光源点亮的时间                            |
| 4  | 电流最大值 | 连续模式下,最大值为 2A 电流,频闪为 20A,比如:连续模式   |
| 1  |       | 1A                                 |
| 5  | 亮度    | 在电流最大值条件下,亮度值与其对.应如:29(对应电流最大值 1A) |
| 6  | 实际电流  | 显示对应的电流值                           |

北京博兴远志科技有限公司 | 第三章 智能通用操作

#### 4.2.4 工作模式

#### 1. 连续

该模式下,可配置参数为: 电流最大值,亮度。其中电流档次如下图所示:

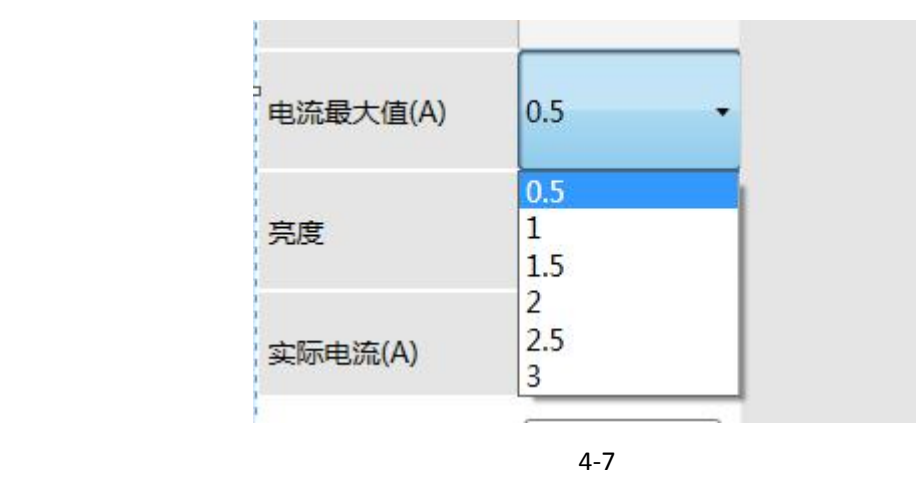

其对应关系如下表:

| 序号 | 电流档次 | 亮度对应范围 | 说明                      |
|----|------|--------|-------------------------|
| 1  | 0.5A | 1-19   | 连续模式, 常亮最大电流限制          |
| 2  | 1    | 1-29   | 到 2A。亮度对比值为百分比,         |
| 3  | 1.5  | 1-39   | 比如选择 3A 电流当时,最大         |
| 4  | 2    | 1-49   | 为 69(1-100 调节),即 3*0.69 |
| 5  | 2.5  | 1-59   | 约等于 2A                  |
| 6  | ЗА   | 1-69   |                         |

光源常亮, Trigger Out 输出高电平, 时序逻辑如下:

| Trigger In:  | 无需信号输入 |  |
|--------------|--------|--|
| Trigger Out: |        |  |
| 光源           | 4-8    |  |

#### 2.频闪

上升沿触发,需要外部信号触发,可设置参数包括:最大电流值、亮度、同步延时、发 光时间、发光延时。其中最大电流值档次,与亮度一一对应类似连续模式,分为5A,10A, 15A,20A 四个档次,亮度可调范围为1-100 在每个档次下。实际电流值对应显示实际的电流 大小。同步延时,发光延时和发光时间是相机与光源之间的时序同步关系。参数如下:

| 同步延时   | 10                          |
|--------|-----------------------------|
| 发光延时   | 20                          |
| 发光时间   | 5                           |
| 40时它会粉 | (<br>)<br>伯<br>位<br>us<br>) |

时序逻辑如下:

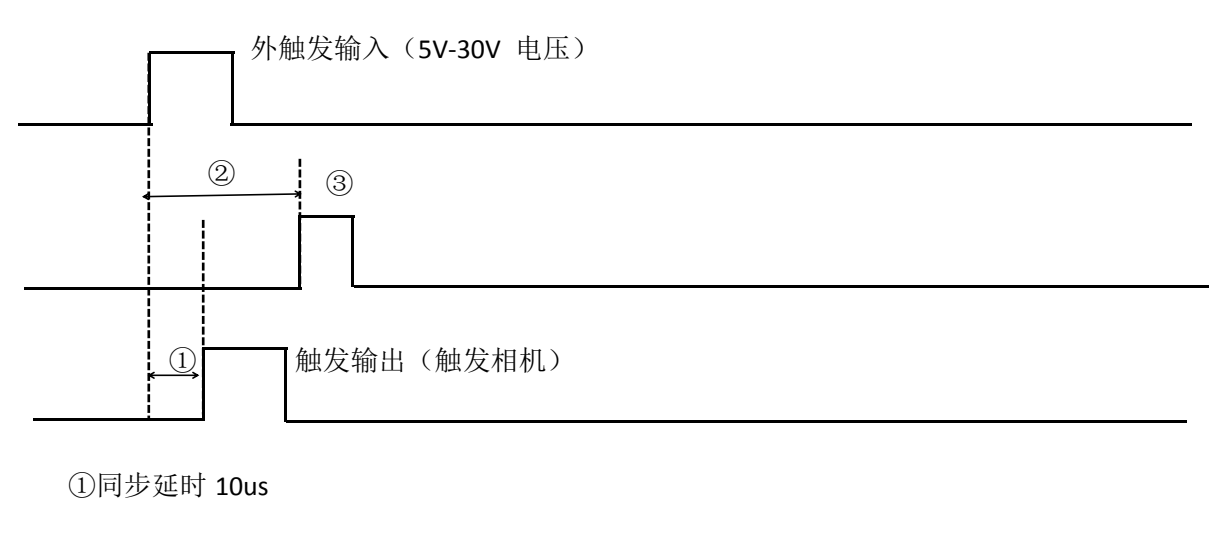

②发光延时 20us

③发光时间 5us

#### 3.高电平触发

高电平触发,需要外部信号触发,可设置参数包括:电流最大值,亮度,跟连续模式操 作一致,不同点在于,光源输出时间根据外部高电平决定。

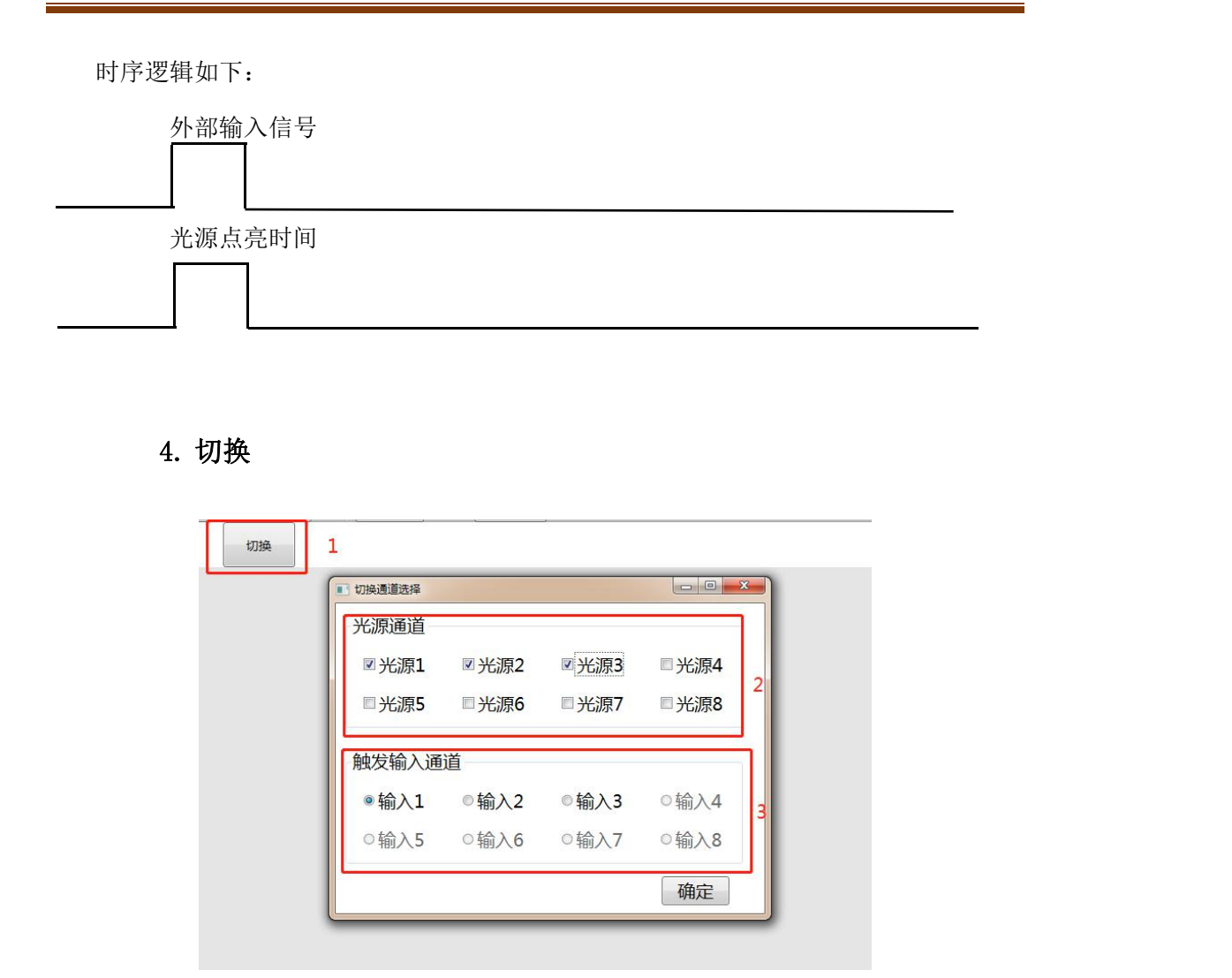

#### 4-10 切换配置

点击"切换"(红色方框 1)后,可以选择通道的光参与切换,比如选中光源 1,2,3(红色方框 2),那么此时这三路光将会变灰,与以上三种模式互斥,不可并行,没有选择的光源可以自由设置其他模式,最后可以选择输入 1 为触发输入(方框 3)。点击"确定","关闭"红色 X 后,出现以下界面:

| ~~~~~~~~~~~~~~~~~~~~~~~~~~~~~~~~~~~~~~~ |                                                                                                    | 33- |       |     |                  |     |      |      |      |      |      | - |
|-----------------------------------------|----------------------------------------------------------------------------------------------------|-----|-------|-----|------------------|-----|------|------|------|------|------|---|
| 连接                                      | -4                                                                                                    |     |       |     |                  |     | 参数读取 | 参数保存 | 文件导入 | 文件导出 | 切换逻辑 |   |
| 光源1                                     | 光源2                                                                                                    | 光源3 | 光源4   | 光源5 | <mark>光源6</mark> | 光源7 | 光源8  |      |      | 切换   | 5    |   |
|                                         | and the second second sec |     | Triat |     |                  |     |      |      |      |      |      |   |

4-11 点击切换后的界面

红框 4 显示参与切换光源显示灰色,紧接着点击"切换逻辑":

| 「打搖逻辑」       |             | -      |        |        |   |   | <b>—×</b> |
|--------------|-------------|--------|--------|--------|---|---|-----------|
| 切换1 切换2      | 切换3         | 切换4 切持 | 與5 切换6 | 切换7 切换 | В | 1 |           |
| リ換频率(HZ)     | Tdo1        |        |        |        |   |   | 7         |
| .000         | TG:         |        |        |        |   |   |           |
| 七源           | 2           | 1      |        |        |   |   |           |
| 31           |             |        |        |        |   |   | 4         |
| 光源1<br>米酒2   |             |        |        |        |   |   |           |
| 光源3          |             |        |        |        |   |   |           |
| 光源4 3        |             |        |        |        |   |   |           |
| 元源5<br>光源6   |             |        |        |        |   |   |           |
| 光源7          |             |        |        |        |   |   |           |
|              |             |        |        |        |   |   |           |
| 频率=1000Hz,半) | 周期=167.17us |        |        |        |   |   | 重置 确定     |

#### 4-12 切换时序图

| 序号 | 功能说明    | 备注    |
|----|---------|-------|
| 1  | 选择的切换路数 | 切换路数  |
| 2  | 输入的切换频率 | 单位 Hz |
| 3  | 参与切换的光源 |       |
| 4  | 时序波形图   | 核对逻辑  |

#### 以单路 10KHz,4 路切换,发光时间 20us,单通道单光源为例:

| 切换1                           | 切换2       | 切换3    | 切换4    | 2 <sub>切换5</sub> | 切换6 | 切换7            | 切换8 |      |     |  |
|-------------------------------|-----------|--------|--------|------------------|-----|----------------|-----|------|-----|--|
| 切换频率(日:                       | <u>r)</u> | Trig1  |        | -                |     |                |     |      |     |  |
| 10000                         |           | G1     |        |                  | 3   |                |     |      | l 1 |  |
| 光源                            | 1         | Light1 |        |                  |     |                |     | <br> |     |  |
| 组1<br>· 光源1 · 光源2 · 光源3 · 光源4 | 4         | >      |        |                  |     |                |     |      | 1   |  |
|                               |           |        |        |                  | 4-  | - <b>13</b> 四距 | 各切换 |      |     |  |
| 1. 输入                         | 切换        | 频率:    | 10000H | Z∘               |     |                |     |      |     |  |

- 2. 选择"切换4": 四路切换。
- 3. 选择第一路:进行光源配置。
- 4. 选择光源 1:第一路切换上选择光源 1。

| ■」 切换逻辑        |     |        |     |     |     |     |     |  |
|----------------|-----|--------|-----|-----|-----|-----|-----|--|
| 切换1            | 切换2 | 切换3    | 切换4 | 切换5 | 切换6 | 切换7 | 切换8 |  |
| 切换频率(Hz        | ;)  | Trig1  |     |     |     | 5   |     |  |
| 10000          |     | TG1    |     |     |     |     |     |  |
| 光源             |     | Light2 |     |     |     |     |     |  |
| <del>组</del> 2 |     |        |     |     |     |     |     |  |
| □ 光源1          |     |        |     |     |     |     |     |  |
| ☑ 光源2          | 6   |        |     |     |     |     |     |  |
| 2 光源3          |     |        |     |     |     |     |     |  |
| □ 光源4          |     |        |     |     |     |     |     |  |
| □ 光源5          |     |        |     |     |     |     |     |  |
| □ 光源6          |     |        |     |     |     |     |     |  |
| □光源7           |     |        |     |     |     |     |     |  |

5.选择第二路:在第二路切换上进行操作 6.选择光源 2: 第二路上要参与切换的光源

7.修改发光时间: 鼠标移动波形图上后, 点击右侧弹出可以设置发光延时和发光时间

0 发光延时 13 发光时间

#### 发光时间:最大值不要超过 30us

发光延时:发光延时的值+发光时间不能大于切换的周期减去 3us(考虑冗余量)。单路 10KHz,4 路切换,总频率为 40KHz,对应的周期为 25us,所以两者之和不能大于 25-3 = 22us。 8.第三路,第四路类似操作。

9: 点击"确定",和右侧上面点击红色"关闭"。

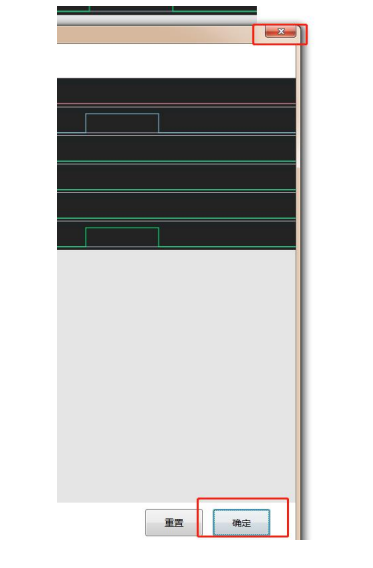

10. 返回主界面后会出现以下波形时序图:

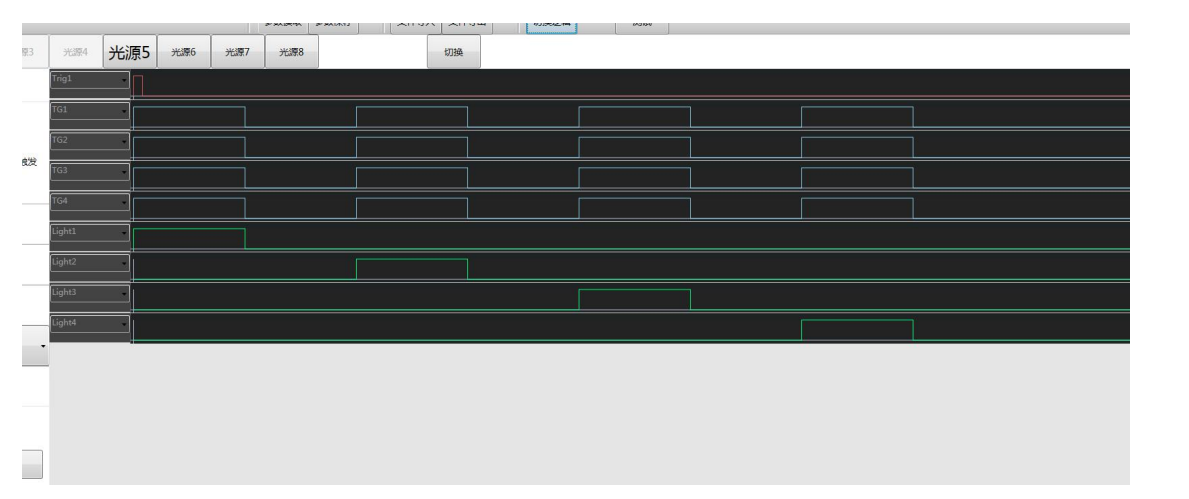

**11**. 以上仅供参考,实际光源发光时间以及每一路可能参与多个光源切换均可自由设置,比如上例中,在第一路切换是,需要多个光源组合:

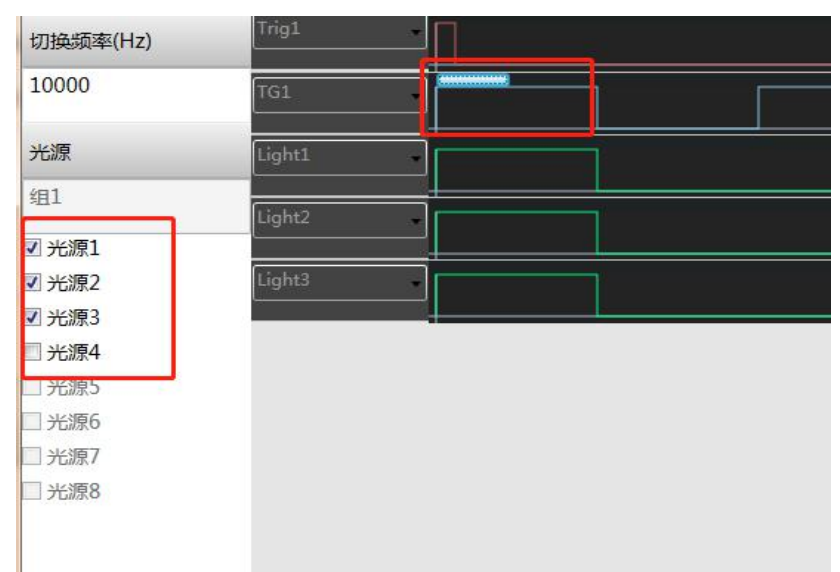

在选中的通道上,直接上勾选上需要参与的光源即可,发光时间参数设置仿照步骤7即可。

# 第五章 故障及排查

## 5.1 网口状态

| 図ロ     | 说明       |
|--------|----------|
| 网口处接口灯 | 指示灯是否在闪烁 |

## 5.2 常见问题列表

| 序号 | 问题描述 | 可能原因 | 解决方法 |
|----|------|------|------|
| 1  |      |      |      |
| 2  |      |      |      |
| 3  |      |      |      |
| 4  |      |      |      |
|    |      |      |      |
|    |      |      |      |

# 第六章 修订记录

| 序号 | 版本号 | 文档编号 | 日期 | 修订记录    |
|----|-----|------|----|---------|
| 1  |     | Ť.   |    |         |
| 2  |     |      |    |         |
| 3  |     |      |    | - ~ ~ ~ |
| 4  |     |      |    |         |
| X  |     |      |    | V T     |
|    |     |      |    |         |

## 用户意见反馈表

"以人为本、科技创新、服务用户、共同发展,用户的满意是对公司最大的回报!"是博兴远志科技有限公司的宗旨。您的宝贵意见将对我们的工作起到很大的促进作用,请将您对本手册的意见填写在以下格式中。谢谢您的支持与合作。

手册名称:《高亮光源控制器使用说明书》

1. 您对本手册的总体评价是:(请打"√")

□满意□较好□一般□不满意

2. 您认为本手册是否存在着以下一些问题(可以多选或不选)

□ 语言表达不准确

□结构编排不合理

□操作步骤过于简单

□ 描述与实际产品不符

□ 图片质量差

□技术说明需加强

□ 其他

请您对所提出的意见进行解释说明:

3. 您对本手册比较满意的地方是:

4. 当您阅读本手册时,如果发现了一些错误,请指出错误所在的章节。

5. 如您有其他的建议,请另附纸。

为方便与您联系,请留下您的个人资料:

姓名: 职业:

电话: 单位:

E-mail: 地址:

本手册专供用户、本公司职员以及经本公司许可的人员使用。未经公司书面同意, 任何单位或个人不得以任何方式复制、翻印、改编、摘编、转载、翻译、注释、 整理、出版或传播手册的全部或部分内容。本公司保留在事先不通知用户的情 况下,根据产品的改进修改本手册内容的权利。在使用过程中,如发现本手册 与实际产品有任何不符或疑问,请与本公司产品中心联系。